## Notice d'aide à l'inscription

d'une structure sur l'annuaire du site Portail du Sport Santé Bien-être Auvergne-Rhône-Alpes

## Accès à la page d'inscription de structure

Avant toute chose, veuillez vous rendre sur le site sport-sante-auvergne-rhone-alpes.fr. Ensuite, cliquez sur le bouton bleu « Soumettre une structure » en haut à droite de la page.

Vous serez redirigé(e) vers la page de soumission de structure. Avant de commencer le formulaire, veuillez :

- 1. Télécharger la charte Sport-Santé AuRA. Cette charte devra être signée et importée à la fin de la soumission de votre structure.
- 2. Préparer les pièces justificatives de vos encadrants (le détail des pièces à fournir se trouve sur la page).

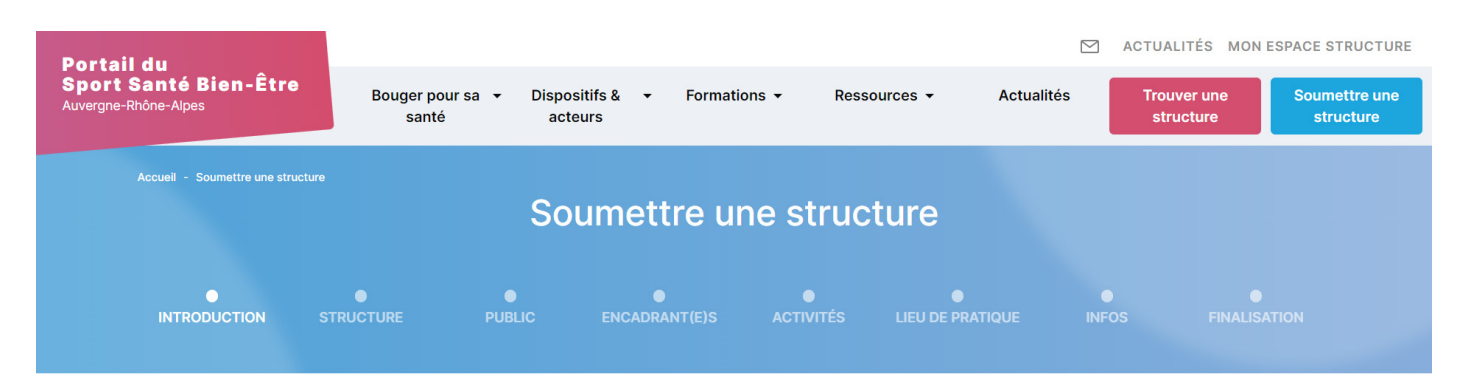

En cliquant sur « Suivant », vous débuterez votre inscription. La soumission de votre structure se déroule en 7 étapes :

- 1. Informations sur la structure et le demandeur.
- 2. Informations sur le type de public accueilli (âge, incapacité et prise en charge).
- 3. Informations sur le ou les encadrants. Utilisez la barre de recherche pour ajouter un encadrant existant ou ajoutez un encadrant en cliquant sur « Ajouter un(e) encadrant(e) » (Les diplômes, formations et pièces justificatives vous seront demandées).
- 4. Informations sur les activités proposées (type d'activité, disciplines sportives proposées, nombre de personnes et tarifs).
- 5. Informations sur le ou les lieux de pratique. Utilisez la barre de recherche pour ajouter un lieu de pratique existant ou ajoutez un lieu en cliquant sur « Ajouter un nouveau lieu de pratique ».
- 6. Informations complémentaires que vous souhaitez fournir aux visiteurs du site (horaires, fréquence des activités proposées...).
- 7. Création de votre espace structure (email, mot de passe et importation de la charte signée).

Après avoir complété votre inscription, une confirmation vous sera envoyée par email. Votre structure sera examinée lors de la prochaine réunion de validation organisée par la DRAJES et le CROMS AuRA. À la suite de celle-ci, vous recevrez un email vous indiquant la validation de votre structure en Sport santé et/ou sport bien-être ou la non validation de votre structure et la raison.

Si votre structure a été validée, votre fiche sera automatiquement mise en ligne et sera visible par les visiteurs du site.

## En cas de besoin, n'hésitez pas à contacter le 04 73 35 15 53.